# Connecting to OpenVPN Access Server using the Connect Client on Mac

To connect to the OpenVPN Access Server using the Connect Client you will need to navigate to the Connect Client for your particular access server.

### I&E Systems OpenVPN SSL Access Server

https://openvpn.iesystems.com.au

Once you are on the main page of the Connect Client you can go ahead and login with your user credentials:

## Simply use your I&E Systems username and password to connect.

| 🗯 Safari File Edit View History Bookmarks [           | Develop Window Help<br>OpenVPN Connect | ○ 다 월 월 · · · · · · · · · · · · · · · · · |
|-------------------------------------------------------|----------------------------------------|-------------------------------------------|
| + + Ohttps://ga.openvpncloud.net/                     |                                        | C Q Google                                |
| II III Apple Yahoo! Google Maps YouTube Wikipedia Ner | vs (644) * Popular *                   |                                           |
|                                                       | <b>@</b> PENVPN <sup>™</sup>           |                                           |
|                                                       | Username                               |                                           |
|                                                       | andrew                                 |                                           |
|                                                       | Password                               |                                           |
|                                                       | •••••                                  |                                           |
|                                                       | Connect 🗘 📿 Go                         |                                           |
|                                                       |                                        |                                           |
| +                                                     |                                        |                                           |

After entering your credentials you will be asked to download the installer.

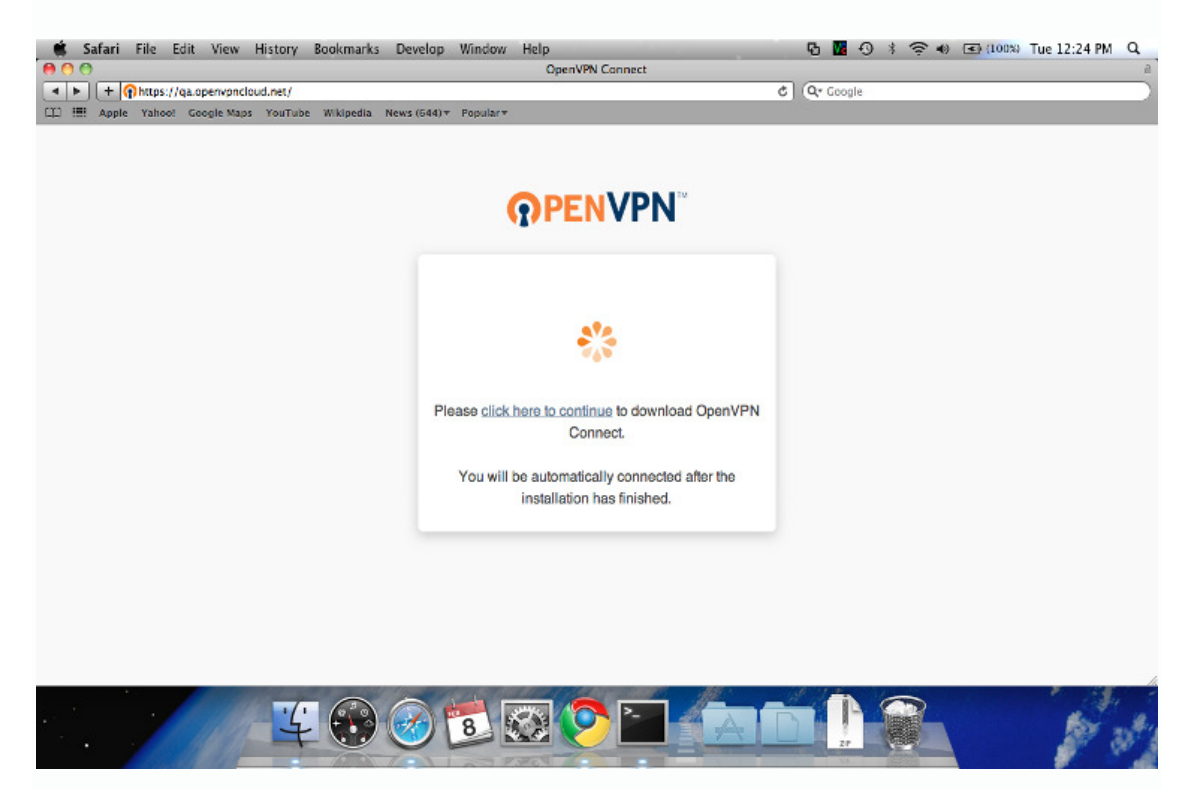

Click on the *click here to continue* link to install the browser plugin.

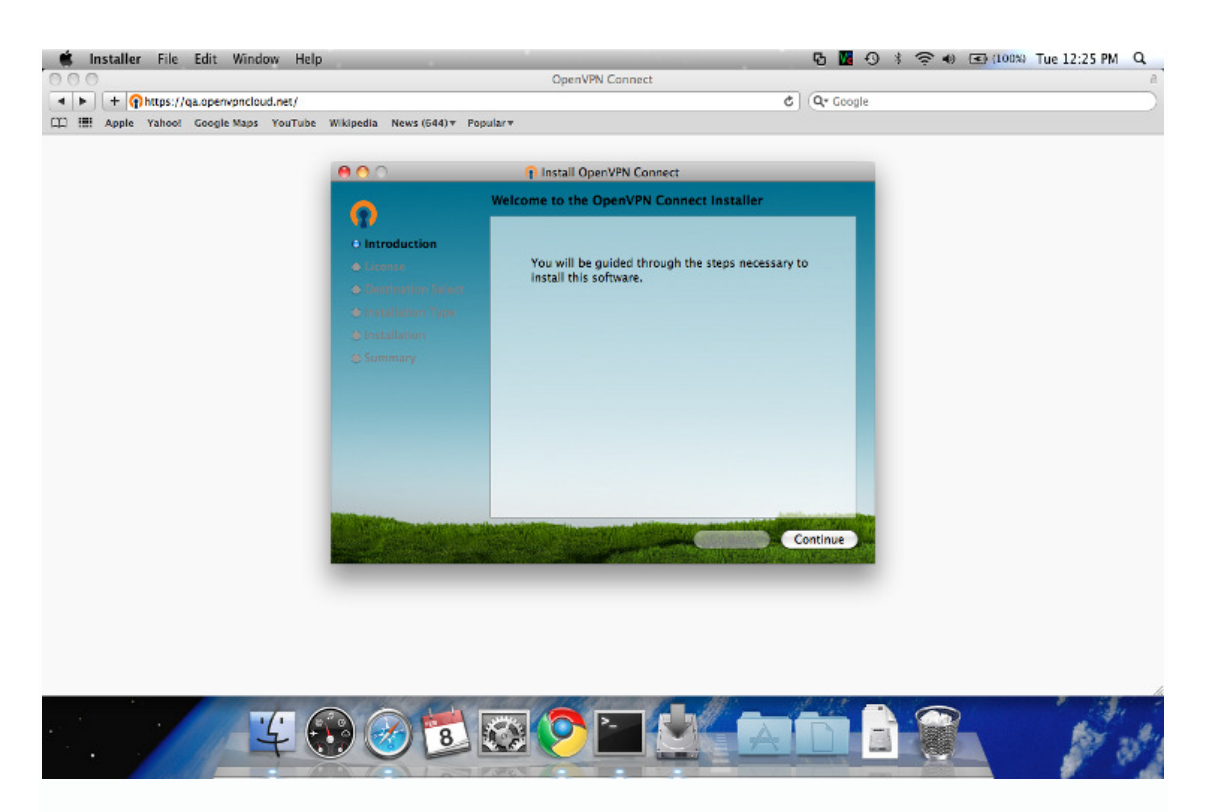

After clicking "Continue" you will be asked to agree to our licensing terms.

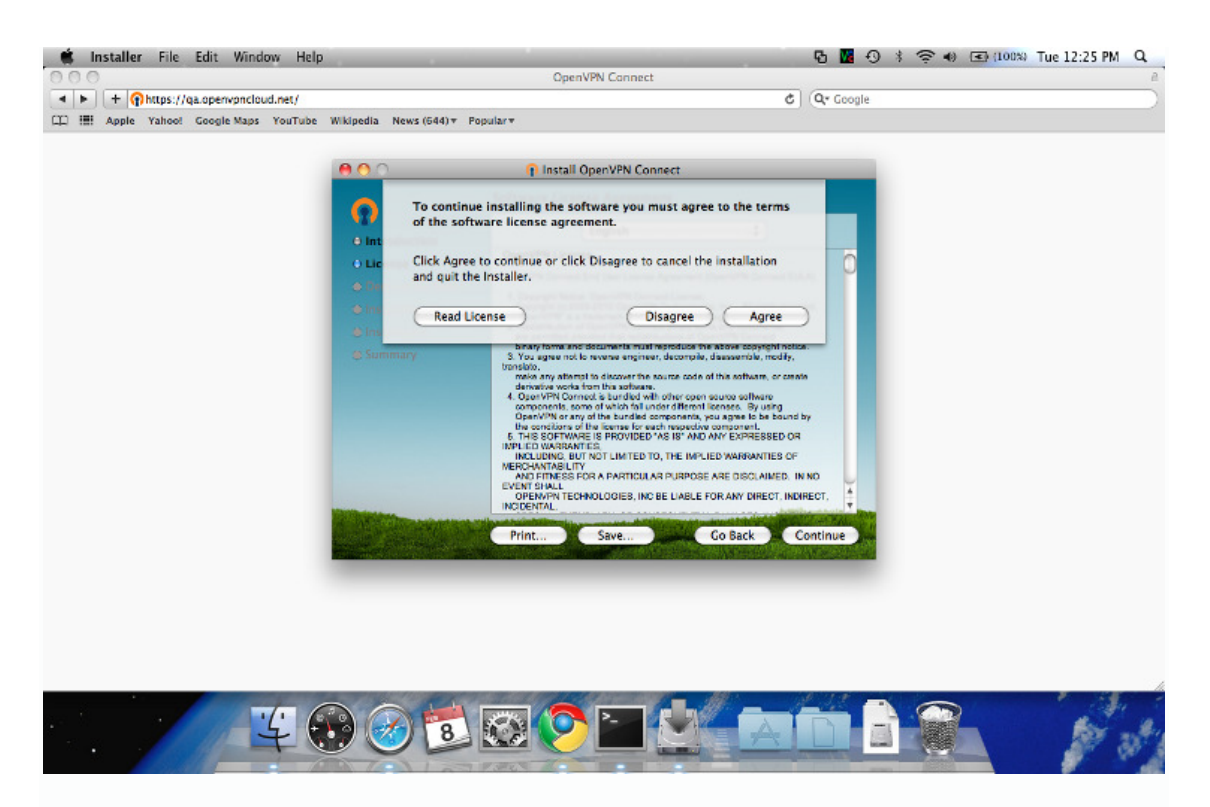

After agreeing to our licensing terms it will ask you where you want to install the software.

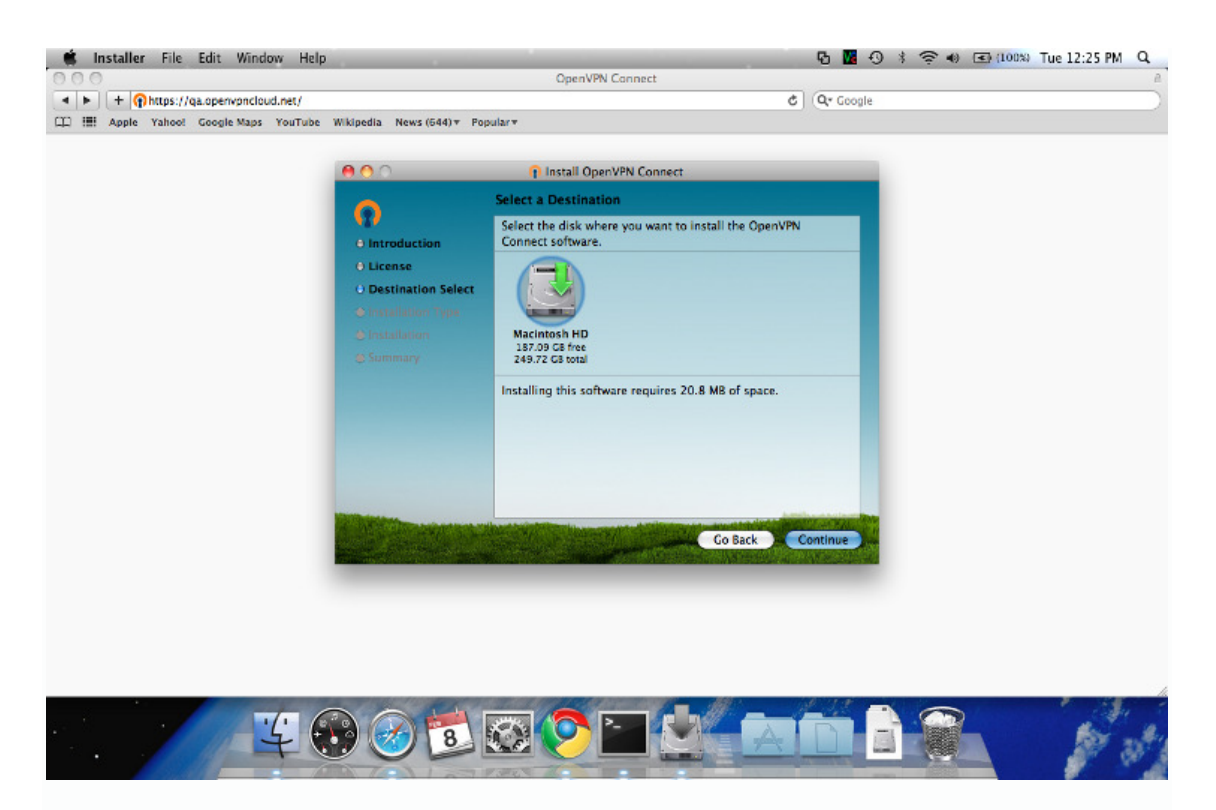

After selecting the disk to install too you will need to enter your user credentials.

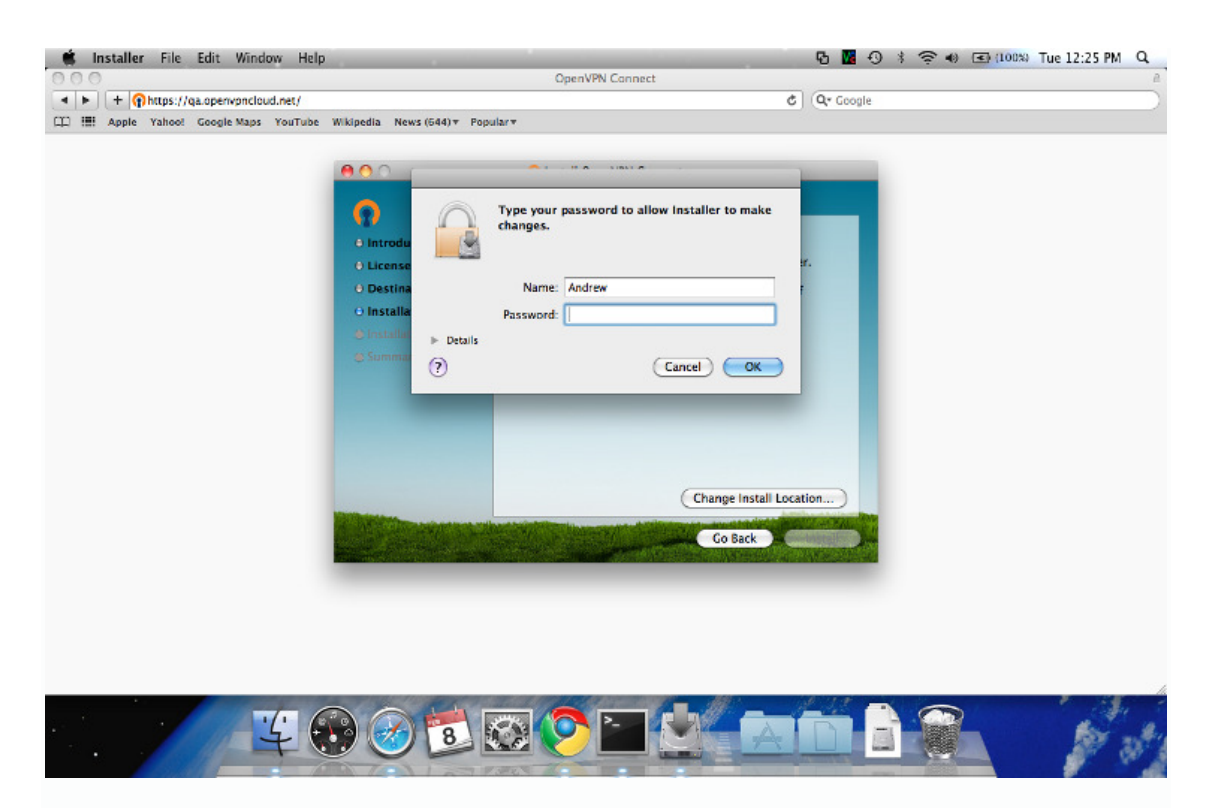

After entering your credentials the installation will continue.

After the installation has completed you will see the following screen, click *Close*.

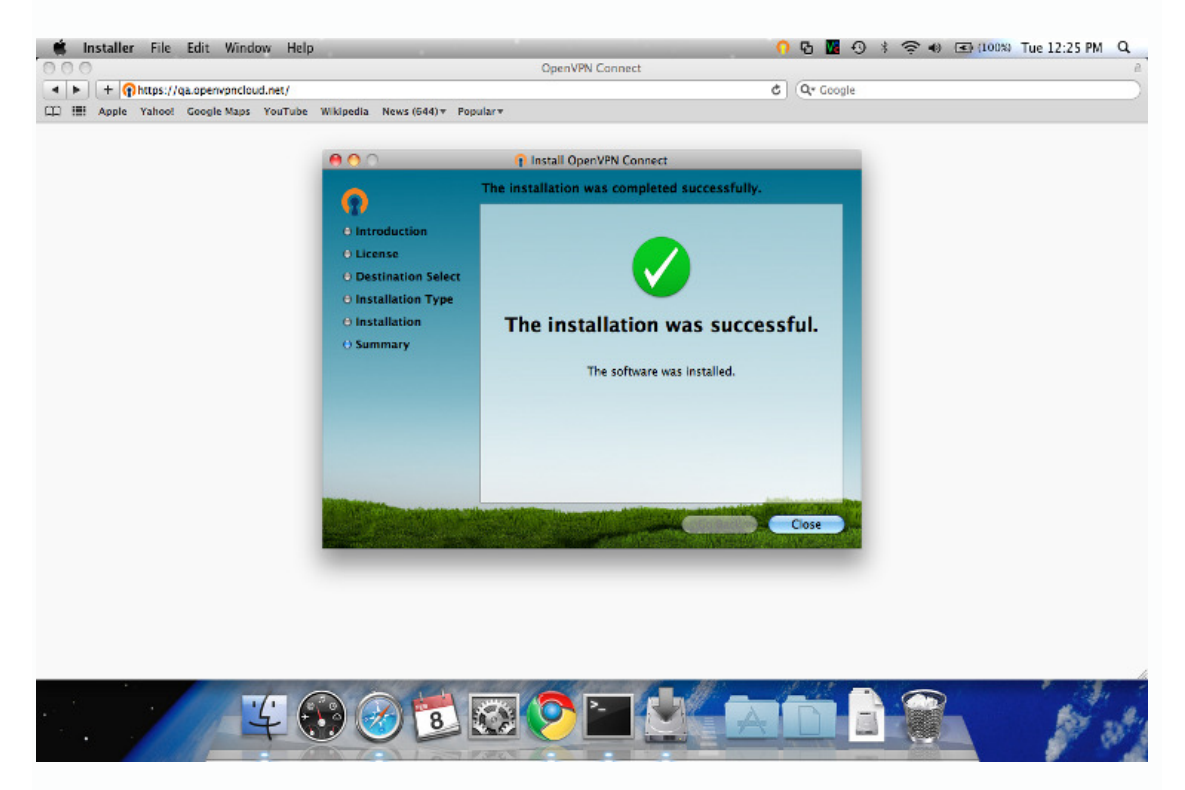

You will now be brought back to the browser and the client will begin connecting.

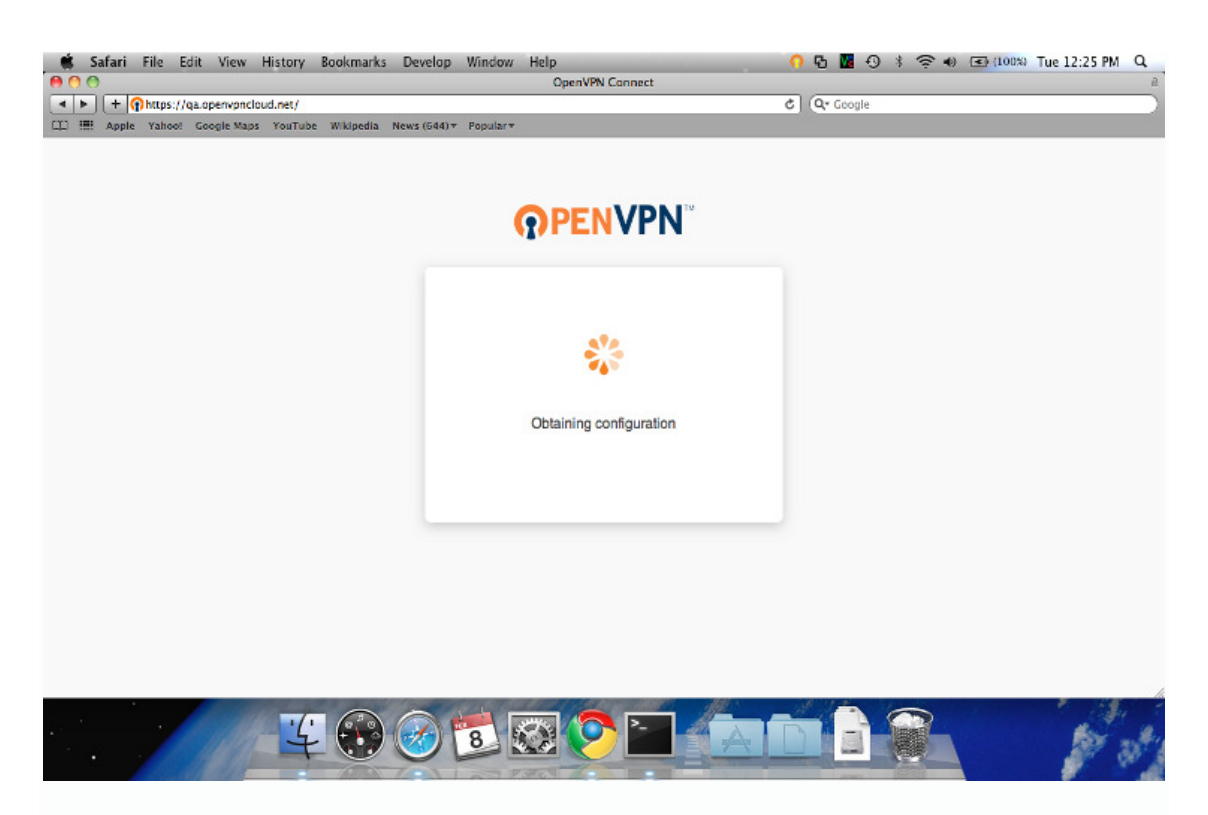

After the connection has succeeded you will have a status windows and your tray icon will turn green.

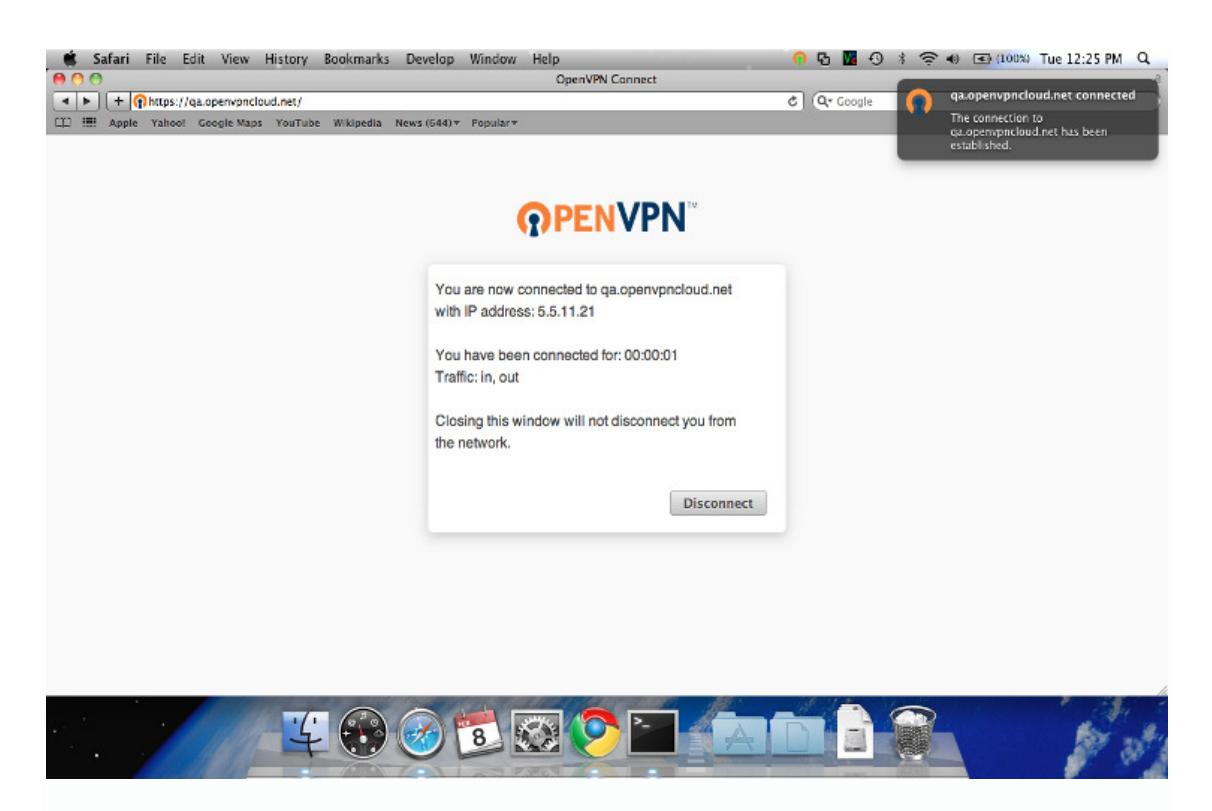

A status icon will appear in your system tray as follows:

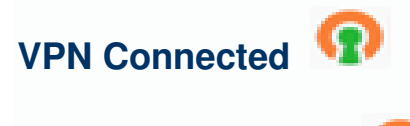

VPN Disconnected

### **Disconnecting your VPN Session**

Click on the OpenVPN icon in the top Menu Bar and click *Disconnect* to disconnect your current session.

#### **Re-connecting your VPN Session**

Click on the OpenVPN icon in the top Menu Bar and click Go to openvpn.iesystems.com.au to open the login web page.